# Instruktioner till verktyget HBK – EI & Värme

Version 1.2 2025-01-30

Ett hjälpmedel för redovisning av gasformiga biobränslen som använts för produktion av el, värme eller kyla.

För frågor kring verktyget kontakta Johan Yngvesson, telefon 070-847 55 61 eller e-post: johan@industrinytta.se

Ett samarbete mellan

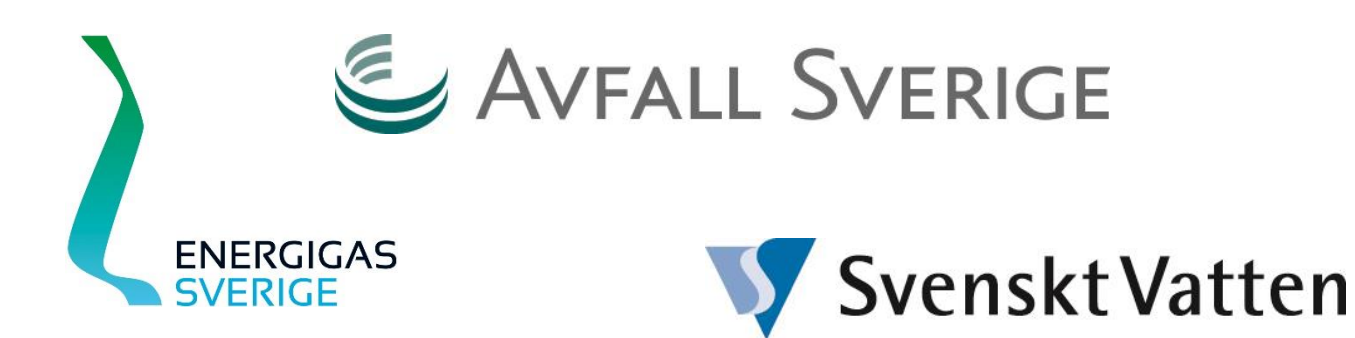

# 1 Innehåll

| 2                | 2 Inledning                                                                  |                                                          |     |  |  |  |
|------------------|------------------------------------------------------------------------------|----------------------------------------------------------|-----|--|--|--|
| 3                | Allmänt om beräkningsverktyget                                               |                                                          |     |  |  |  |
|                  | 3.1 Systemkrav                                                               |                                                          |     |  |  |  |
|                  | 3.2                                                                          | Inköpt och använd biogas hanteras uppdelat på partier    | . 3 |  |  |  |
|                  | 3.3 Kontrollsystem som underlag för rapportering                             |                                                          |     |  |  |  |
|                  | 3.4                                                                          | Växthusgasberäkning                                      | . 3 |  |  |  |
| 4                | 4 Så här används verktyget.                                                  |                                                          |     |  |  |  |
| 5 Inkommande gas |                                                                              |                                                          |     |  |  |  |
|                  | 5.1 Biogas från svenska producenter/leverantörer som använder verktyget HBK- |                                                          |     |  |  |  |
|                  | Biogasredovisning                                                            |                                                          |     |  |  |  |
|                  | 5.2                                                                          | Biogas från utländska producenter – ett fåtal partier    | . 4 |  |  |  |
|                  | 5.3                                                                          | Biogas från utländska producenter – många partier        | . 5 |  |  |  |
|                  | 5.4                                                                          | Andra gasformiga bränslen än biogas                      | . 6 |  |  |  |
| 6                | Transport av gas                                                             |                                                          |     |  |  |  |
| 7                | Anv                                                                          | Användning av gas för produktion av el, värme eller kyla |     |  |  |  |
| 8                | Rapportering till Energimyndigheten 11                                       |                                                          |     |  |  |  |

# 2 Inledning

Från och med 1 januari 2022 ska företag som använder gasformiga biobränslen i anläggningar där den sammanlagda installerade effekten är större än 2 MW ha kontrollsystem och hållbarhetsbesked samt årligen rapportera mängden använda biobränslen till Energimyndigheten. För bränslen som använts under året ska denna rapportering göras senast 1 april följande år. För att underlätta rapporteringen har ett Excel-verktyg, HBK-El & Värme, tagits fram av Energigas Sverige, Svenskt Vatten och Avfall Sverige. Utformningen av verktyget bygger på att biogas och andra gasformiga bränslen köps in från leverantörer som har eget hållbarhetsbesked och tillhandahåller hållbarhetsdata som behövs för rapporteringen till Energimyndigheten.

Följande gasformiga biobränslen kan hanteras med verktyget:

- Biogas i flytande form (LBG)
- Biogas i gasform (CBG)
- Biogasol

# 3 Allmänt om beräkningsverktyget

Verktyget HBK-El & Värme baseras på Energimyndighetens föreskrift, STEM 2021:7, och "Vägledning gällande regelverket om hållbarhetskriterier för biodrivmedel och biobränslen", version 1.2. Verktyget är en Excel-arbetsbok uppdelad på följande flikar:

| Flik          | Funktion                                                                                                    |  |  |  |
|---------------|----------------------------------------------------------------------------------------------------|--|--|--|
| Gasanvändning | I fliken sammanställs hållbarhetsdata för inköpt gas samt användningen av gasen för olika typer av ändamål                                                                                       |  |  |  |
| Rapport HBL   | Sammanställning av data för rapportering till Energimyndigheten enligt Hållbarhetslagen                                                                                                    |  |  |  |
| Substrat      | Innehåller en lista över substrat/råvaror som kan användas för rapportering till Energi-<br>myndigheten. Fliken innehåller även listor över data som behövs vid inmatning av data i<br>verktyget |  |  |  |
| Data          | Innehåller underlagsdata som används i beräkningarna                                                                                                    |  |  |  |
| Egna Data     | En olåst flik som kan användas för egna beräkningar eller sammanställningar                                                                                                    |  |  |  |

#### I verktyget gäller generellt:

- Gula celler fyll i uppgift
- Gröna celler välj från lista
- Blå celler är beräknade resultat eller länkade uppgifter från andra celler
- Alla celler utom gula och gröna är låsta för redigering
- Rader i verktyget som inte används döljs automatiskt. Genom att avmarkera rutan "Dölj tomma rader" visas alla rader i fliken. Detta kan vara nödvändigt för kontroll att det inte finns dolda data eller formler som blivit kvar vid exempelvis borttagning av substrat/biogaspartier
- Uppgifter som är nödvändiga för beräkning av biogasens hållbarhetsegenskaper måste fyllas i, annars erhålls ett felmeddelande, t ex #SAKNAS!, eller annat felmeddelande
- Kortfattade instruktioner finns för varje flik klicka på knappen "Instruktioner"
- Kortfattad hjälp/information finns för enskilda celler som har röd kommentarsmarkering (visas om man för markören över cellen)

#### 3.1 Systemkrav

Verktyget kan användas på PC-datorer med Microsoft Excel. Det fungerar endast på vissa Mac-datorer. För att verktyget ska fungera måste makro vara aktiverade, ange verktyget som en betrodd fil. Det betyder att om verktyget sparas under nytt namn, måste det sparas som en makroaktiverad arbetsbok, dvs ska ha filnamnstillägget .xlsm.

#### 3.2 Inköpt och använd biogas hanteras uppdelat på partier

I verktyget hanteras biogas och andra gasformiga bränslen uppdelat på partier där respektive parti har identiska hållbarhetsegenskaper. Med identiska hållbarhetsegenskaper menas gas som producerats från ett visst substrat (råvara), där råvaran kommer från ett visst land och har ett visst utsläpp av växthusgaser. Det betyder att gas producerad från samma slags substrat och från samma land, men har olika växthusgasutsläpp blir olika partier.

#### 3.3 Kontrollsystem som underlag för rapportering

Utformningen av verktyget och struktureringen av data som används för beräkningar och sammanställningar bygger på uppgifter som ska erhållas genom tillämpning av rutiner och anvisningar i företagets kontrollsystem för hållbarhetsbesked. Det betyder att uppgifter som används i verktyget ska vara kvalitetssäkrade innan de matas in i verktyget.

### 3.4 Växthusgasberäkning

Leverantören av gasformiga bränslen ska tillhandahålla växthusgasutsläpp för respektive parti gas som har levererats. De värden som leverantören redovisar är utsläpp som uppstår vid produktion och uppgradering av gasen. Före rapportering till Energimyndigheten ska utsläppen som uppstår vid transport av gasen till användaren och utsläpp som uppstår vid användningen av bränslet adderas till de utsläpp som leverantören uppger. I verktyget kan utsläpp från eventuella transporter av gasen från produktionsplatsen och till leveranspunkt hos användaren beräknas.

# 4 Så här används verktyget

Användningen av verktyget och rapportering till Energimyndigheten sker i fyra steg:

- 1. Fyll i datum när anläggningen började använda biobränsle (obligatorisk uppgift). Uppgiften styr om det föreligger krav på växthusgasminskning eller inte
- 2. Fyll i uppgifter om inköpt gas
- 3. Beräkna utsläpp från transport av gas (utförs endast i de fall utsläpp från transporter inte ingår i de växthusgasutsläpp som leverantören uppger)
- 4. Fyll i mängden gas som använts i anläggningens enheter, pannor etc
- 5. Kontrollera inmatade data
- 6. Överför data till Energimyndighetens rapporteringsmall

# 5 Inkommande gas

I den vänstra delen av fliken "Gasanvändning" anges mängden inköpt gas och hållbarhetsdata som erhållits från leverantören. Inmatning av data sker på olika sätt beroende vilken typ av gasformiga bränslen, dvs biogas (flytande och gasformig) eller andra gasformiga bränslen (Biogasol) samt om gasen är producerad i Sverige där leverantören använder verktyget HBK-Biogasredovisning eller om biogasen är importerad.

### 5.1 Biogas från svenska producenter/leverantörer som använder verktyget HBK-Biogasredovisning

I detta fall ska leverantören tillhandahålla en Excel-fil med hållbarhetsdata som kan importeras till verktyget HBK El & Värme. Klicka på knappen "Importeras data" under rubriken "Inkommande gas" och följ instruktionerna. Efter avslutad import kontrollera att gasmängderna stämmer med de som är fakturerade och att uppgifterna i övrigt är rätta (rimliga). Observera att metanhalten som är angiven i Excel-filen räknas om till värmevärde i MJ/enhet vid importen enligt följande:

- För biogas i enheten Nm<sup>3</sup>, värmevärde i MJ/Nm<sup>3</sup> = 35,88 x metanhalten i %
- > För biogas i enheten kg, värmevärde i MJ/kg = 50,00 x metanhalten i %

#### 5.2 Biogas från utländska producenter – ett fåtal partier

Om biogas har levererats från utländska leverantörer, som inte använder verktyget HBK-Biogasredovisning, kan hållbarhetsdata läggas in på två sätt. Utgörs levererad gas av endast några få partier kan mängder och hållbarhetsdata läggas in direkt i verktyget. Är det däremot många partier är det enklast att bearbeta data som har erhållits från leverantören till en Excel-fil som kan importeras till verktyget, se avsnitt 5.3.

För manuell inmatning av data, gör så här:

- Dubbelklicka på den första lediga gröna cellen under rubriken **Råvara / Substrat** och välj den råvara som bäst motsvaras av den som erhållits från leverantören. För översättning av engelska råvarunamn till svenska, se tabell 2.
- Dubbelklicka i den gröna cellen under rubriken Ursprung och välj land.
- Dubbelklicka i den gröna cellen under rubriken **Substrattyp** och välj i lista. Se tabell 1 för vägledning av val av substrattyp.
- Dubbelklicka i den gröna cellen under rubriken Bränslekategori och välj kategori i lista.
- Fyll i mängden gas som ska anges i tusental Nm<sup>3</sup> eller kg. Om leverantören har angett gasmängden i MWh (undre värmevärde) ska den räknas om till kg eller till Nm<sup>3</sup> för biogas med 100% metahalt enligt följande:
  - > 1 MWh = 72,00 kg biogas med 100 % metan
  - > 1 MWh = 100,33 Nm<sup>3</sup> biogas med 100 % metan
- Dubbelklicka i den gröna cellen under rubriken **Enhet** och välj Nm<sup>3</sup> eller kg
- Fyll i värmevärde enligt följande:
  - ▶ För biogas med 100 % metan och mängden i Nm³, fyll i 35,88 MJ/Nm³
  - För biogas med 100 % metan och mängden i kg, fyll i 50,00 MJ/kg
  - För biogas med lägre metanhalt än 100% räkna om ovanstående värmevärden med aktuell metanhalt
- Fyll i **växthusgasutsläpp** enligt underlag från leverantören. Kan utelämnas om det inte föreligger krav på växthusgasminskning (dvs anläggningen började använda biogas före 2021-01-01)
- Dubbelklicka i den gröna cellen under rubriken **Beräkning** och välj alternativ enligt underlag från leverantören. Kan utelämnas om det inte föreligger krav på växthusgasminskning. Välj F=Faktisk beräkning om leverantören har angett detta eller om uppgift saknas.

Välj N=Normalvärde om leverantören har angett detta. I detta fall adderas inga utsläpp från användningen av bränslet till det värde som leverantören har angett.

Om leverantören har angett att gödselbonus har tillämpats vid beräkningen av växthusgasutsläpp, kompletteras F med Esca, exempel: F, Esca

• Om leverantören har angett att levererad gas är certifierad utöver Hållbarhetsbesked (till exempel Red Cert). Dubbelklicka i den gröna cellen under rubriken **Certifiering** och välj i lista. Om uppgift saknas lämnas fältet tomt.

#### 5.3 Biogas från utländska producenter – många partier

Om inköpt biogas utgörs av många partier kan det vara enklare att anpassa underlagen från leverantören till en Excel-fil som sedan importeras till verktyget. Använd filen "Mall för import av biogas till HBK-El & Värme.xlsx" som utgångspunkt för inläggningen av data. Filen finns på Energigas Sveriges webbplats.

Filen har följande format:

| Hållbarhetsdata för import av hållbarhetsdata för biogas till verktyget HBK-EI & Värme v1.2 |                            |                                        |                                                                                                    |                                  |                                        |                   |                   |                                                                             |                                |
|---------------------------------------------------------------------------------------------|----------------------------|----------------------------------------|----------------------------------------------------------------------------------------------------|----------------------------------|----------------------------------------|-------------------|-------------------|-----------------------------------------------------------------------------|--------------------------------|
| Leverantör                                                                                  |                            |                                        | Detta är en mall för import av hållbarhetsdata till HBK- El & Värme<br>Fyll i data som har erhållits från leverantören. Välj i rullista i celler för substrat, ursprung,<br>substrattyp, gasform, enhet, beräkning samt certifiering. |                                  |                                        |                   |                   |                                                                             | g,                             |
| Rapportperiod                                                                               | 20xx-01-01 –<br>20xx-12-31 |                                        | OBS! Det är viktigt att formatet på filen i form av antalet inledande rader eller kolumner inte ändras.<br>För mer information, se instruktionerna till verktyget och dokumentet "Import av data till verktyget                       |                                  |                                        |                   |                   |                                                                             | inte ändras.<br>till verktyget |
| Rapporten<br>skapad, datum                                                                  | 20xx-xx-xx                 |                                        | HBK-EI & Värme"                                                                                                    |                                  |                                        |                   |                   |                                                                             |                                |
| Substrat                                                                                    | Ursprung,<br>välj i lista  | Sub-<br>strat,<br>typ, välj<br>i lista | Bränslekate-<br>gori, välj i lista                                                                                                    | Mängd,<br>Nm3 / kg<br>(tusental) | Enhet,<br>Nm3 /<br>kg, välj<br>i lista | Metan-<br>halt, % | g<br>CO2eq/<br>MJ | Beräkning,<br>F, D eller N,<br>Esca om<br>gödsel-<br>bonus till-<br>lämpats | Certifie-<br>ring              |
| Industrislam                                                                                | Sverige                    | Avfall                                 | Biogas (gas-<br>formig)                                                                                                    | 1 000,00                         | Nm3                                    | 100%              | 23,00             | F                                                                           | ISCC EU                        |
| Matavfall                                                                                   | Danmark                    | Avfall                                 | Biogas (gas-<br>formig)                                                                                                    | 2 000,00                         | kg                                     | 100%              | 17,00             | F                                                                           |                                |

Rad 1 - 4. De första fyra raderna i Excel-filen är för information om de data som finns i filen. Ingen av information på dessa rader importeras till verktyget och de kan därför anpassas till det aktuella fallet för att beskriva data.

Rad 5 är en rubrikrad som beskriver data i respektive kolumn. Obs, rubrikraden måste innehålla alla kolumner A till J.

Rad 6 och framåt är data som ska importeras. Importen avbryts när ingen data är angiven i kolumn A. Det betyder att det inte får finnas tomma rader i data.

#### Beskrivning av kolumner i mallen:

| Kol | Rubriktext                                                                                    | Kommentar/förtydligande                                                                                                    |
|-----|-----------------------------------------------------------------------------------------------|----------------------------------------------------------------------------------------------------|
| A   | Substrat                                                                                      | Råvara som biogasen producerats av enligt tabell 1.                                                                                                    |
| В   | Ursprung                                                                                      | Land där råvaran har uppstått                                                                                                    |
| С   | Substrat, typ                                                                                 | Möjliga val: Avfall, Restp, Sampr, Gröda och Livsmedel/fodergröda. Se tabell 1 för vägledning.                                                                                                    |
| D   | Bränslekategori                                                                               | För biogas som levererats via naturgasnätet ska "Biogas (gasformig)" anges. För flytande biogas,<br>LBG, anges "Biogas (flytande)". Möjliga val är:<br>Biogas (flytande), Biogas (gasformig), Biogasol (flytande) Biogasol (gasformig), Biogasol (Fischer-<br>Tropsch), Biogasol (samprocessad olja), Biopropan (väteprocessad olja), Biopropan, DME ,Syn-<br>gas, Vätgas, Övriga gasformiga                                                                                                    |
| E   | Mängd biogas,<br>Nm3 / kg (tusental)                                                          | Om gasmängden i underlaget från gasleverantören är angiven i MWh (undre värmevärde) räknas<br>mängden i MWh om till kg alternativt Nm3 enligt nedan.<br>1 MWh = 72,00 kg biogas med 100 % metan<br>1 MWh = 100,33 Nm3 biogas med 100 % metan                                                                                                    |
| F   | Enhet                                                                                         | Välj kg eller Nm3, dvs den enhet som gasmängden är angiven i.                                                                                                    |
| G   | Metanhalt, %                                                                                  | För biogas som levererats via naturgasnätet ska 100% anges. Vid importen räknas metanhalten<br>om till värmevärde enligt:<br>För biogas i enheten Nm3, värmevärde i MJ/Nm3 = 35,88 x metanhalten i %<br>För biogas i enheten kg, värmevärde i MJ/kg = 50,00 x metanhalten i %                                                                                                    |
| н   | Växthusgasutsläpp, summa<br>produktion och uppgrade-<br>ring CO2eq/MJ                         | Anges enligt underlag från leverantör. För användare som inte har krav växthusgasminskning, dvs började använda biogas före 2021-01-01, kan uppgift om växthusgasutsläpp utelämnas.                                                                                                    |
| 1   | Beräkning, F, D eller N,<br>Esca om gödselbonus till-<br>lämpats vid växthusgas-<br>beräkning | Specificering av hur växthusgasutsläppet är beräknat. Koderna används vid sammanställning av<br>underlag för rapportering till Energimyndigheten.F = Faktisk beräkning<br>N = Normalvärde. I detta fall adderas inga utsläpp från användningen av bränslet till det värde<br>som leverantören har angett.<br>D = Delnormalvärde.D = Delnormalvärde.Esca anges om gödselbonus har tillämpats vid beräkning av växthusgasutsläpp.I filen ska ett av alternativen F, N eller D anges. Val F och D kan kompletteras med Esca för partier där gödselbonus ingår i växthusgasutsläppsvärdet. Exempel F, Esca.<br>För användare som inte har krav växthusgasminskning, dvs började använda biogas före 2021-<br>01-01, kan uppgift om växthusgasutsläpp utelämnas. |
| J   | Certifiering                                                                                  | Om leverantören har angett att levererad gas är certifierad utöver Hållbarhetsbesked (till exempel Red Cert) välj i lista. Om uppgift saknas lämnas fältet tomt.                                                                                                    |

## 5.4 Andra gasformiga bränslen än biogas

Mängd gas och hållbarhetsdata läggs in så här:

- Dubbelklicka på den gröna cellen under rubriken **Råvara / Substrat** och välj den råvara som bäst motsvaras av den som erhållits från leverantören.
- Dubbelklicka i den gröna cellen under rubriken Ursprung och välj land.
- Dubbelklicka i den gröna cellen under rubriken Substrattyp
- Fyll i **mängden** gas som ska anges i tusental Nm<sup>3</sup> eller kg.
- Dubbelklicka i den gröna cellen under rubriken Bränslekategori och välj kategori i lista.
- Dubbelklicka i den gröna cellen under rubriken **Enhet** och välj Nm<sup>3</sup> eller kg
- Fyll i värmevärde i MJ/enhet enligt underlag från leverantören
- Fyll i **växthusgasutsläpp** enligt underlag från leverantören. Kan utelämnas om det inte föreligger krav på växthusgasminskning.
- Dubbelklicka i den gröna cellen under rubriken **Beräkning** och välj alternativ enligt underlag från leverantören. Kan utelämnas om det inte föreligger krav på växthusgasminskning
- Om leverantören har angett att levererad gas är certifierad utöver Hållbarhetsbesked (till exempel Red Cert) Dubbelklicka i den gröna cellen under rubriken **Certifiering** och välj i lista. Om uppgift saknas lämnas fältet tomt.

 Tabell 1. Lista över substrat/råvaror som kan väljas i verktyget.

| Substrat/råva-<br>ror                       | Тур                       | Produktionskedja<br>vid användning av<br>normalvärde | Kommentar                                                                                                    |
|---------------------------------------------|---------------------------|------------------------------------------------------|----------------------------------------------------------------------------------------------------|
| Avfall från djur-<br>fodertillverk-<br>ning | Avfall                    |                                                      | Rester från tillverkning av foder till husdjur som nötkreatur, svin, fjäderfä, hund- och katt (hanteras i fast form)                                                                                                    |
| Avfall från livs-<br>medelsindustri         | Avfall                    |                                                      | T ex skal från grönsaker, fiskrens, mejeriprodukter, läskedrycksrester, bröd, deg, grönsaker, rester från charkuteri och styckning samt färdig mat. Hanteras antingen i flytande form med tankbil eller i fast form med t ex med container |
| Avloppsslam                                 | Avfall                    |                                                      | Inklusive slam från externa reningsverk utan rötkammare.                                                                                                    |
| Deponigas                                   | Avfall                    |                                                      | Metangas som utvinns från deponier                                                                                                    |
| Drank                                       | Avfall                    |                                                      | Från tillverkning av sprit för human konsumtion eller för användning som motor-<br>bränsle.                                                                                                    |
| Grödrester                                  | Avfall                    |                                                      | Exempelvis halm (torkad och balad), blast från potatis eller sockerbetor                                                                                                    |
| Gödsel                                      | Restp                     | Biometan från flyt-<br>gödsel                        | Fast eller flytande gödsel från nötkreatur, svin, fjäderfä och andra husdjur                                                                                                    |
| Industrislam                                | Avfall                    |                                                      | Slam från rening av industriellt avloppsvatten/avloppsslam och verksamhetsslam, t.ex. fiberslam.                                                                                                    |
| Matavfall                                   | Avfall                    | Biometan från flyt-<br>gödsel                        | Källsorterat matavfall från hushåll, matavfall från restauranger och storkök samt matavfall från butiker                                                                                                    |
| Rester från<br>spannmålshan-<br>tering      | Restp                     |                                                      | T ex sekunda spannmål och avrens etc                                                                                                    |
| Råglycerin                                  | Restp                     |                                                      | T ex från biodieseltillverkning                                                                                                    |
| Råtallolja                                  | Restp                     |                                                      | Råtallolja framställd från råtallsåpa, som utvinnes ur sulfatmassaindustrins restavlu-<br>tar (svartlut) från kokprocesserna.                                                                                                    |
| Slaktavfall                                 | Avfall                    |                                                      | T ex mag- och tarminnehåll, blod, fett och slam från reningsverk vid slakteri                                                                                                    |
| Avfall från na-<br>turvård                  | Avfall                    |                                                      | Avser gräs och andra växter som skördats i samband med naturvårdsåtgärder, som till exempel från vägkanter grönområden etc. Lagrat som rundbalsensilage. Tillagd 2023-03-21                                                                |
| Havre                                       | Livsmedel/fo-<br>dergröda |                                                      |                                                                                                    |
| Helsäd-Vete                                 | Livsmedel/fo-<br>dergröda |                                                      | Kärna & halm, lagrat som ensilage                                                                                                    |
| Korn                                        | Livsmedel/fo-<br>dergröda |                                                      | Torkad kärna                                                                                                    |
| Majs                                        | Livsmedel/fo-<br>dergröda |                                                      | Avser hela plantan, lagrad som ensilage                                                                                                    |
| Mellangröda                                 | Gröda                     |                                                      | Är gröda som odlas mellan huvudgrödor på åkermark                                                                                                    |
| Råg                                         | Livsmedel/fo-<br>dergröda |                                                      | Torkad kärna                                                                                                    |
| Rågvete                                     | Livsmedel/fo-<br>dergröda |                                                      | Torkad kärna                                                                                                    |
| Sockerbetor                                 | Livsmedel/fo-<br>dergröda |                                                      | Avser beta utan blast                                                                                                    |
| Vallgröda                                   | Gröda                     |                                                      | Klövergräsblandning, lagrat som ensilage                                                                                                    |
| Vete                                        | Livsmedel/fo-<br>dergröda |                                                      | Torkad kärna                                                                                                    |

**Tabell 2.** Exempel på översättning av namn på substrat/råvaror från utländska leverantörer. Observera att listan är en vägledning för översättning av substratnamn. Vid tveksamhet, kontakta leverantören.

| Substratbenämning från leverantör                 | Typ (kol C)          | Substrat enligt tabell 1          |  |
|---------------------------------------------------|----------------------|-----------------------------------|--|
| Abattoir waste                                    | Avfall               | Slaktavfall                       |  |
| Animal by-products                                | Avfall               | Slaktavfall                       |  |
| Animal fat                                        | Avfall               | Slaktavfall                       |  |
| Animal fat /tallow)                               | Avfall               | Slaktavfall                       |  |
| Barley                                            | Livsmedel/fodergröda | Korn                              |  |
| Biomethane from grass                             | Gröda                | Vallgröda                         |  |
| Biomethane from kitchen and canteen waste         | Avfall               | Matavfall                         |  |
| Biomethane from municipal organic waste           | Avfall               | Matavfall                         |  |
| Biomethane from residues of manufacture of starch | Restp                | Avfall från livsmedelsindustri    |  |
| Biomethane from straw                             | Restp                | Grödrester                        |  |
| Biomethane from sugar beet shavings               | Restp                | Grödrester                        |  |
| Biomethane from wet manure                        | Restp                | Gödsel                            |  |
| Blood                                             | Avfall               | Slaktavfall                       |  |
| Cabbage                                           | Avfall               | Avfall från livsmedelsindustri    |  |
| Cashew shell extract                              | Avfall               | Avfall från livsmedelsindustri    |  |
| Cattle Deep litter                                | Restp                | Gödsel                            |  |
| Cattle Manure                                     | Restp                | Gödsel                            |  |
| Coffee grinds                                     | Avfall               | Avfall från livsmedelsindustri    |  |
| Crop - residue                                    | Restp                | Grödrester                        |  |
| Crude glycerine                                   | Restp                | Råglycerin                        |  |
| CTO (Crude Tall oil)                              | Restp                | Råtallolja                        |  |
| Dairy waste                                       | Avfall               | Avfall från livsmedelsindustri    |  |
| Deep litter                                       | Restp                | Gödsel                            |  |
| Discarded grain                                   | Restp                | Rester från spannmålshantering    |  |
| Distillers' dried grains                          | Avfall               | Avfall från livsmedelsindustri    |  |
| Dry manure                                        | Restp                | Gödsel                            |  |
| Fats or oils                                      | Avfall               | Avfall från livsmedelsindustri    |  |
| Fatty acids                                       | Restp                | Råglycerin                        |  |
| Feedstock Trial                                   | Avfall               | Avfall från djurfodertillverkning |  |
| Fibergrass residue                                | Avfall               | Avfall från djurfodertillverkning |  |
| Fish waste                                        | Avfall               | Avfall från livsmedelsindustri    |  |
| Floatation Fat                                    | Avfall               | Avfall från livsmedelsindustri    |  |
| Food waste                                        | Avfall               | Matavfall                         |  |
| Formic acid waste                                 | Avfall               | Avfall från livsmedelsindustri    |  |
| Frying oil                                        | Avfall               | Matavfall                         |  |
| Husks                                             | Restp                | Grödrester                        |  |
| Intestines                                        | Avfall               | Slaktavfall                       |  |
| Kitchen and canteen waste                         | Avfall               | Matavfall                         |  |
| Lactose molasses                                  | Avfall               | Avfall från livsmedelsindustri    |  |
| Manure                                            | Restp                | Gödsel                            |  |
| Molasses                                          | Avfall               | Avfall från livsmedelsindustri    |  |
| Municipal organic waste                           | Avfall               | Avloppsslam                       |  |
| Pektin waste                                      | Avfall               | Avfall från livsmedelsindustri    |  |
| Pig broth                                         | Avfall               | Avfall från livsmedelsindustri    |  |
| Potato pulp                                       | Avfall               | Avfall från livsmedelsindustri    |  |

| Substratbenämning från leverantör                         | Typ (kol C) | Substrat enligt tabell 1          |
|-----------------------------------------------------------|-------------|-----------------------------------|
| Potato waste                                              | Avfall      | Avfall från livsmedelsindustri    |
| Potato wastewater                                         | Avfall      | Avfall från livsmedelsindustri    |
| Pulp                                                      | Avfall      | Industrislam                      |
| Raw glycerine                                             | Restp       | Råglycerin                        |
| Residues of manufacture of starch                         | Avfall      | Avfall från livsmedelsindustri    |
| Roadside cuttings                                         | Avfall      | Avfall från naturvårdsåtgärd      |
| Ruminal contents                                          | Avfall      | Slaktavfall                       |
| Sewage sludge                                             | Avfall      | Avloppsslam                       |
| Slaughterhouse waste - chicken pulp                       | Avfall      | Slaktavfall                       |
| Sludge                                                    | Avfall      | Avloppsslam                       |
| Sludges from the treatment of municipal waste water       | Avfall      | Avloppsslam                       |
| Soy molasses                                              | Avfall      | Avfall från livsmedelsindustri    |
| Spoiled crop                                              | Restp       | Rester från spannmålshantering    |
| Spoiled feed                                              | Avfall      | Avfall från djurfodertillverkning |
| Spoiled potatoes                                          | Avfall      | Avfall från livsmedelsindustri    |
| Straw                                                     | Restp       | Grödrester                        |
| Sugar beet residues                                       | Restp       | Grödrester                        |
| Sugar beet shavings - tops and bottoms                    | Restp       | Grödrester                        |
| Sugar Residue                                             | Avfall      | Avfall från livsmedelsindustri    |
| Transesterification residues (TER)                        | Avfall      | Avfall från livsmedelsindustri    |
| TOFA (Tall Oil Fatty Acid)                                | Restp       | Råtallolja                        |
| Vegetable waste                                           | Avfall      | Avfall från livsmedelsindustri    |
| Vegetables - rejected                                     | Avfall      | Matavfall                         |
| Warm deep litter                                          | Restp       | Gödsel                            |
| Waste Alcohol                                             | Avfall      | Avfall från livsmedelsindustri    |
| Waste from fishing industry                               | Avfall      | Avfall från livsmedelsindustri    |
| Waste in biodiesel production                             | Restp       | Råglycerin                        |
| Waste/residues from processing of alcohol                 | Avfall      | Avfall från livsmedelsindustri    |
| Waste/residues from processing of vegetable or animal oil | Avfall      | Avfall från livsmedelsindustri    |
| Wastewater                                                | Avfall      | Avloppsslam                       |
| Wet manure                                                | Restp       | Gödsel                            |
| Whey Permeate                                             | Avfall      | Avfall från livsmedelsindustri    |
| Yeast Extract                                             | Avfall      | Avfall från livsmedelsindustri    |

# 6 Transport av gas

I de fall växthusgasutsläpp från transport av gas till användarens anslutningspunkt inte ingår i utsläppen som leverantören anger ska en separat utsläppsberäkning göras. Det kan exempelvis vara fallet när biogas transporteras i mobila gaslager s.k. gasflak. Transporter av LBG är normalt inräknade i de värden som leverantören anger. När gas levereras via naturgasnätet ska inga beräkningar göras. Vid rapporteringen till Energimyndigheten adderas utsläppen från transporterna till utsläppen som leverantören redovisat.

Gör så här:

- Baserat på uppgifter från åkeriet fyll i typen av fordon och använt bränsle. Välj passande alternativ i lista.
- > Ange avstånd, enkel väg, från leverantörens produktionsplats till anläggningen
- Ange antalet transporter
- Ange mängd gas som transporterats
- > Utsläpp från transporterna beräknas och adderas till övriga växthusgasutsläpp

# 7 Användning av gas för produktion av el, värme eller kyla

Fördela använd gas på enheter som kan vara olika typer av pannor och brännare, enhet för produktion av el eller kombinerade enheter som producerar både el och värme. Utgå från dokumenterade mängder enligt installerad mätutrustning. Observera att gasmängderna ska anges i samma enhet som den som angetts under inkommande gas, kolumn F. Kontrollera att massbalans stämmer, kolumn AK.

Ange verkningsgrad för enheter som producerar värme och kyla. Verkningsgraden, definieras som värmeverkningsgrad dvs den årligen avgivna nyttiggjorda värmen dividerad med det årligen tillförda biobränslet, baserat på dess energiinnehåll. För brännare som har inte har någon rökkanal och har fullständigt utnyttjande av bränslet sätts verkningsgraden till 100%.

För enheter som producerar enbart el definieras verkningsgraden som den årligen producerade elen dividerad med det årligen tillförda biobränslet, baserat på dess energiinnehåll.

För kraft-värmeanläggning fyll i uppgifter från dokumentation av driftdata:

- Producerad mängd värme och el i MWh. Dessa värden används för att dela upp den tillförda gasmängden på gas som genererat värme respektive el. Värdena kan också användas för beräkning av värme- och elverkningsgrad.
- Verkningsgrad för produktion av värme och el. Värmeverkningsgrad, definieras som den årligen avgivna nyttiggjorda värmen dividerad med det årligen tillförda biobränslet, baserat på dess energiinnehåll. Elektrisk verkningsgrad, definieras som den årligen producerade elen dividerat med det årligen tillförda biobränslet, baserat på dess energiinnehåll.
- Temperatur för nyttiggjord värme vid leveranspunkten. Om överskottsvärmen exporteras för uppvärmning av byggnader får, vid en temperatur lägre än 150 grader C, Carnot-effektiviteten anges vid temperaturen 150 grader.

För ytterligare information, se Energimyndighetens föreskrift 2021:7, 7 kap, punkt 4 d.

Från fliken "Gasanvändning" överförs data till fliken "Rapport HBL" som har ett format som gör det möjligt att direkt kopiera data som ska rapporteras och klistra i data i Energimyndighetens rapportmall. Gör så här:

- > Om du inte har behörighet ansök om behörighet till hållbara bränslen.
- > Logga in på mina sidor och skapa ett ärende.
- > Hämta Energimyndighetens rapporteringsmall.
- > Öppna mallen och fyll i uppgifterna i fliken Start.
- > Växla till verktyget och fliken Rapport HBL.
- Markera samtliga rader i kolumner A till G under den röda rubriken och kopiera. Observera att den rosa kolumnen H ("enhet värmevärde") ej ska kopieras.
- Klistra in kopierade data under motsvarande rubriker i Energimyndighetens rapportmall, fliken HBL Biokomponenter (kolumn B till H).
- Växla tillbaka till verktyget och flik Rapport HBL och markera på samma sätt raderna i kolumner I till U och kopiera.
- Klistra in även dessa i Energimyndighetens rapportmall under motsvarande rubriker (kolumn J till U).
- Ladda upp rapportmallen. Klart!

För frågor och support kontakta Johan Yngvesson, Industrinytta Norden AB: Telefon 070-847 55 61, E-post johan@industrinytta.se